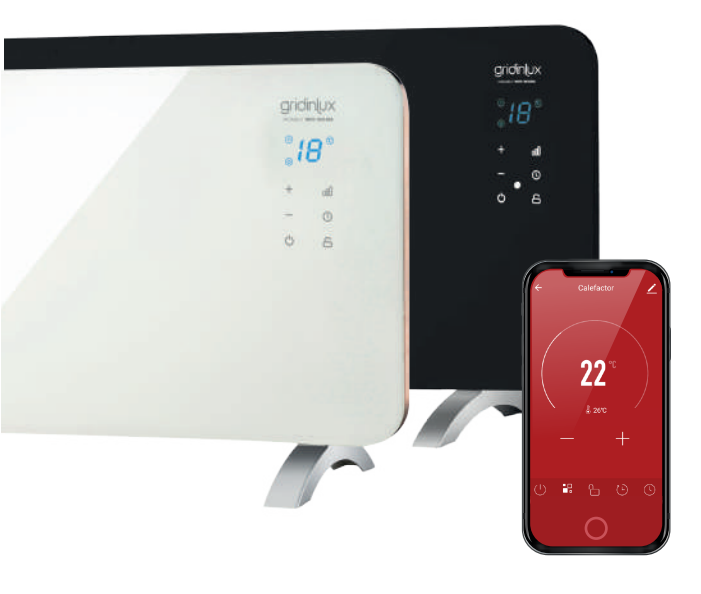

# 

#### **CONTROLE DE APLICAÇÃO**

Através do aplicativo, você terá controle total e absoluto de todas as atividades realizadas por este dispositivo inteligente. A seguir, detalhamos o guia completo para conhecer todas as funções e aproveitar ao máximo seu dispositivo.

\* Este é um guia orientativo sujeito a atualizações de aplicativos. Pode haver mudanças nas imagens devido a essas atualizações. As fotos foram tiradas de um telefone espanhol. O aplicativo se ajustará automaticamente ao idioma do seu telefone.

Download on the App Store

1

#### **DOWNLOAD DE APP E INSCRIÇÃO**

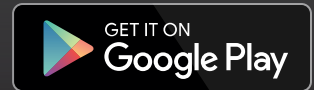

PC

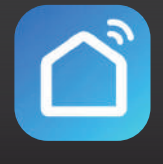

**SMART LIFE** 

|                                                            | Criar nova cor | nta                                                                                                    |
|------------------------------------------------------------|----------------|----------------------------------------------------------------------------------------------------|
|                                                            | Portugal       | • • • • • Poderá seleccionar o país                                                                                                    |
|                                                            | email          | o                                                                                                    |
|                                                            |                | <ul> <li>Ao preencher os campos,<br/>este botão será activado.</li> <li>Ao pressioná-lo, receberá<br/>um e-mail para o<br/>endereco de e-mail que</li> </ul> |
| Login com conta existente<br>existente<br>Criar nova conta |                | indicou, com um código<br>que terá de adicionar no                                                                                                    |
| Saiba agora                                                | G              | ecrã seguinte que será<br>exibido na aplicação.                                                                                                    |

# gridinux

### HOMELY WIFI-WARM SERIES

Se não conseguir ligar o dispositivo, avance para a página seguinte.

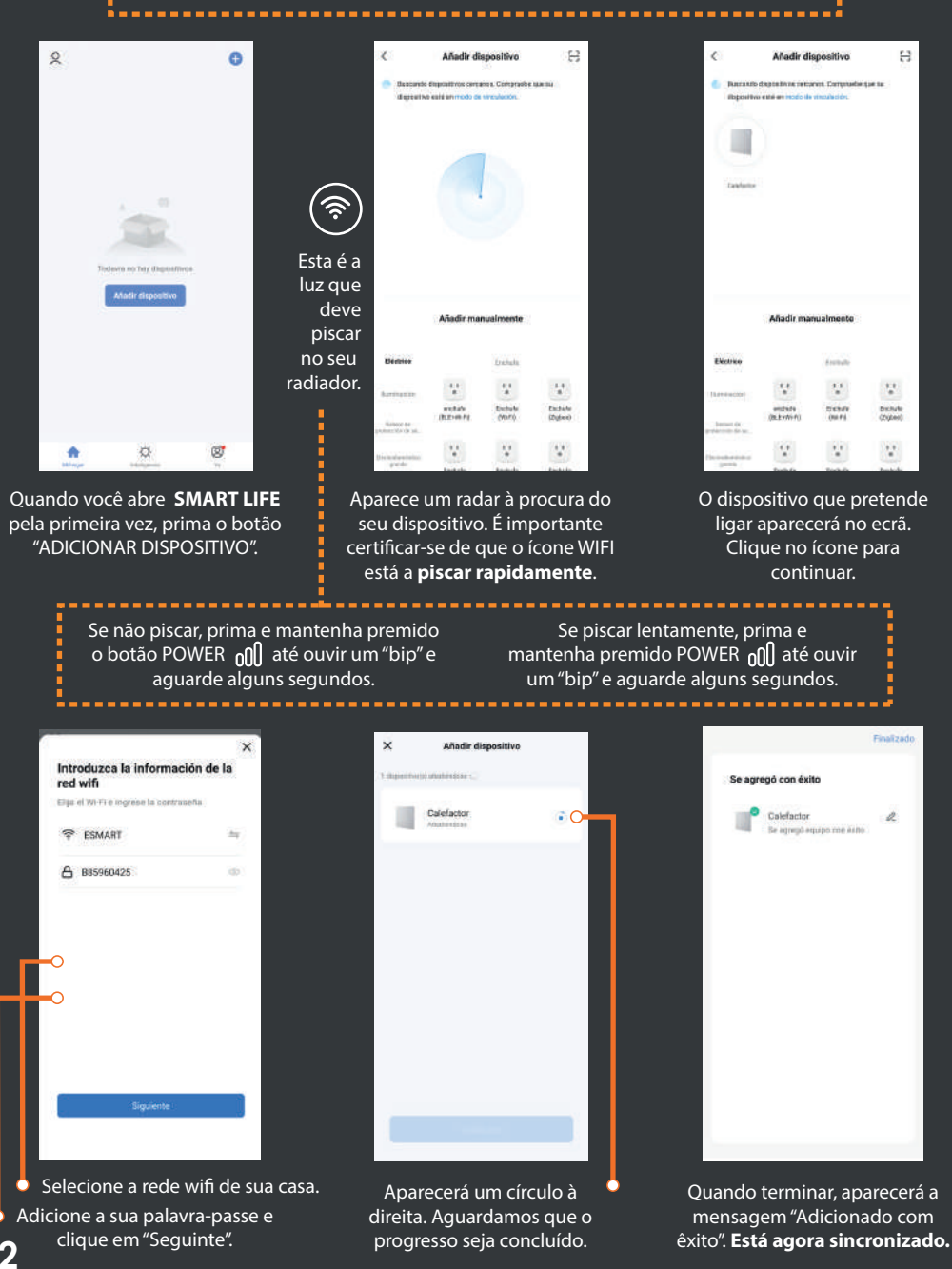

# 

Se não conseguir ligar o dispositivo, por favor siga os passos abaixo:

Se tiver executado corretamente os passos acima referidos, mas o dispositivo não estiver emparelhado, verifique o seguinte:

# A sua ligação Wifi é de 2,4 GHz?

Este tipo de dispositivo ligado através do telemóvel funciona na frequência de 2,4 GHz.

Para saber se o seu router emite este sinal, ligue para a sua companhia telefónica. Eles confirmarão e, caso não tenha este sinal, podem activá-lo em segundos e **TOTALMENTE GRÁTIS**.

# O seu telemóvel é um iPhone?

Por vezes, as actualizações do sistema desactivam automaticamente a opção que permite emparelhar o telemóvel com outros dispositivos externos. Isto faz parte da segurança do iPhone.

Tem de localizar esta opção nas definições para ativar a opção de ligação a outros dispositivos. Depois de o fazer, execute os passos acima.

## Parece estar tudo bem, mas não estabelece ligação

Se tiver efectuado todos os passos corretamente e tiver verificado os pontos acima referidos, mas ainda não conseguir ligar o dispositivo, faça o seguinte:

#### Repor o radiador:

Deve premir o botão lateral mesmo por cima do cabo. Desligar completamente o aparelho durante 10 segundos e voltar a ligá-lo. Repita os passos anteriores.

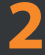

#### Tente emparelhar com outro telemóvel:

Execute os passos com outro telemóvel, para se certificar de que o problema não está a ser causado pelo seu telemóvel.

Há alturas em que os sistemas operativos dos telemóveis são antigos e não emparelham corretamente.

## Já tentei tudo, mas continua a não ligar.

Entre em contacto connosco, escrevendo-nos para:

teayudamos@gridinlux.es

Dar-lhe-emos uma solução, não se preocupe.

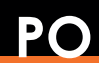

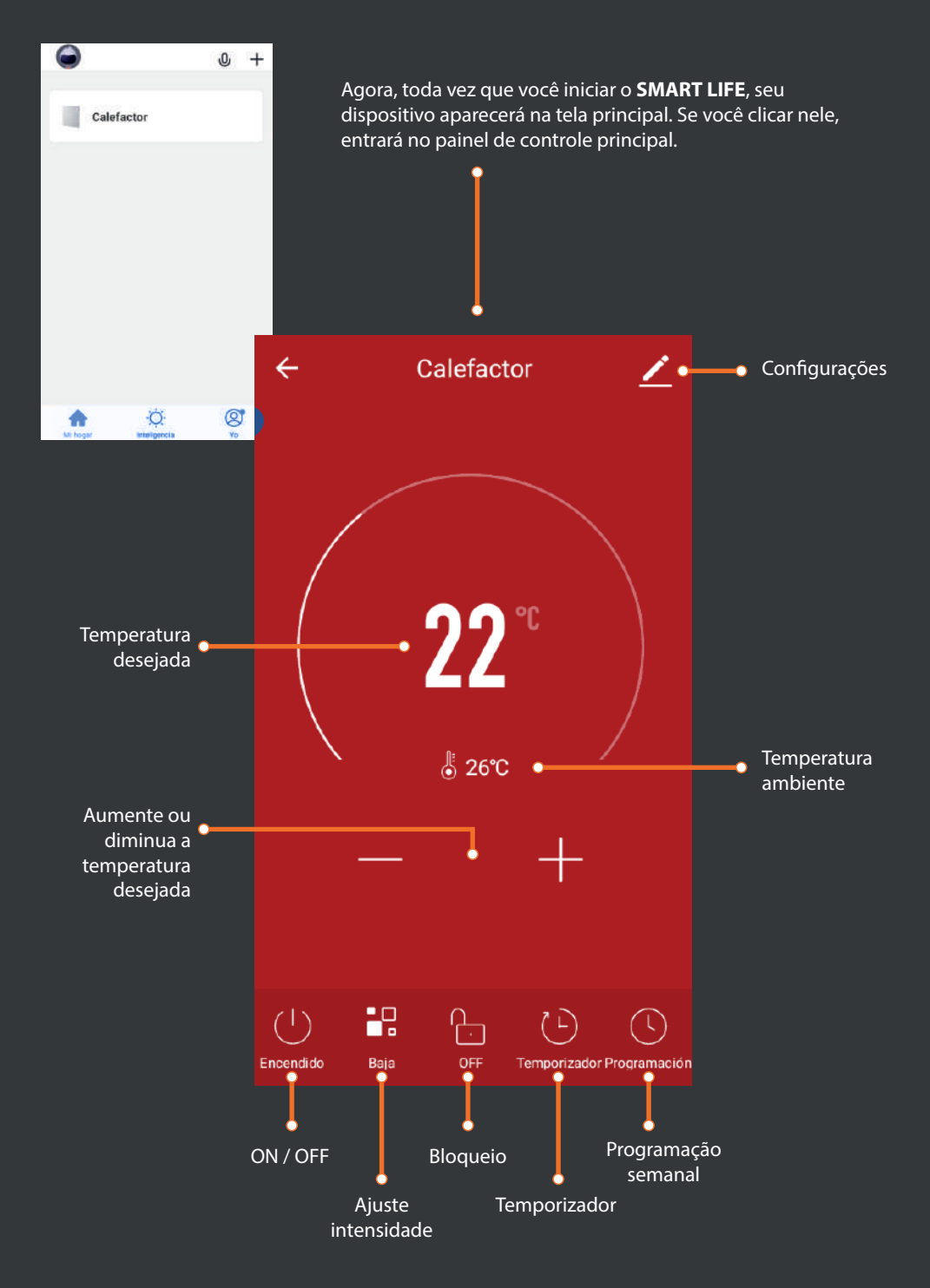

### HOMELY WIFI-WARM SERIES

# gridinux

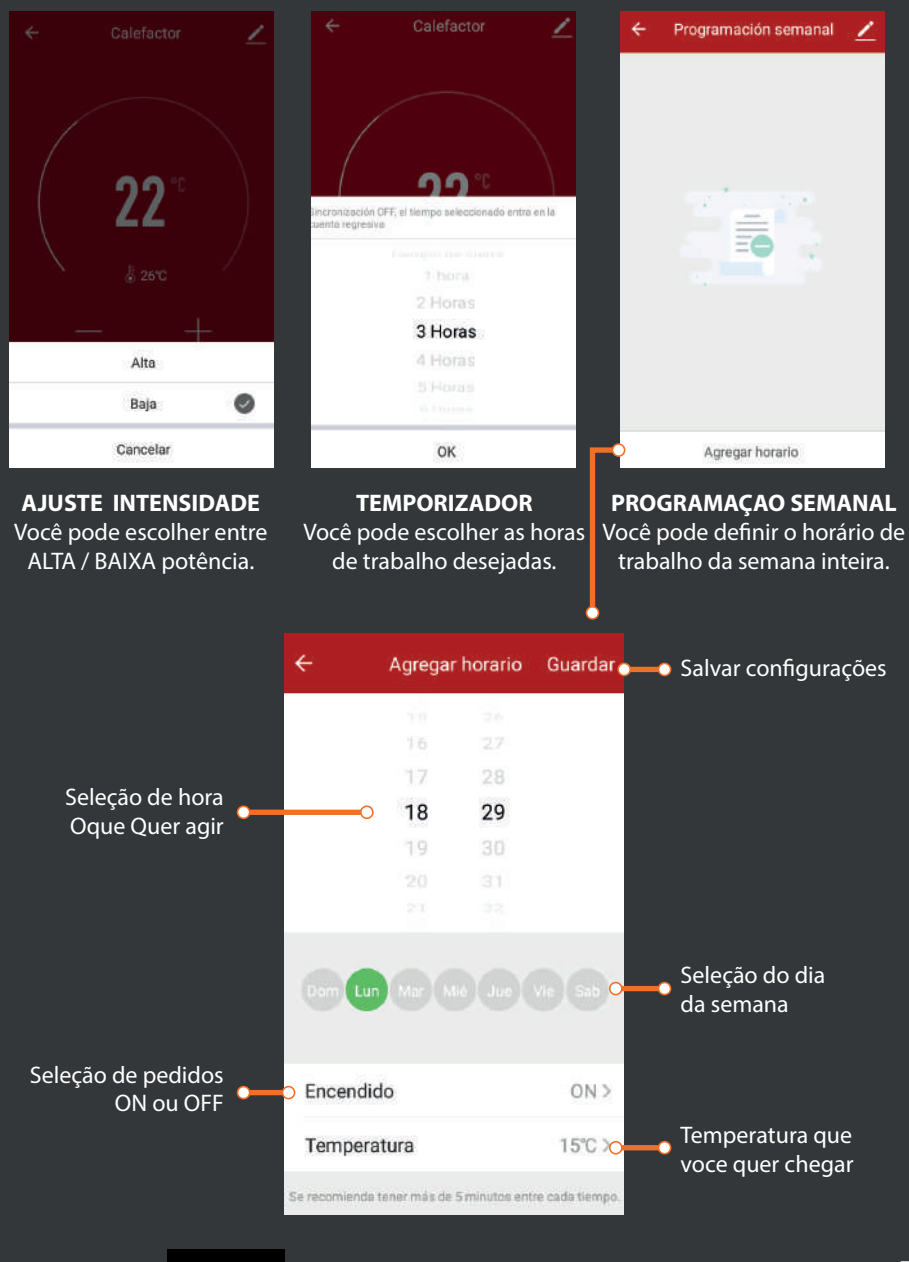

PC

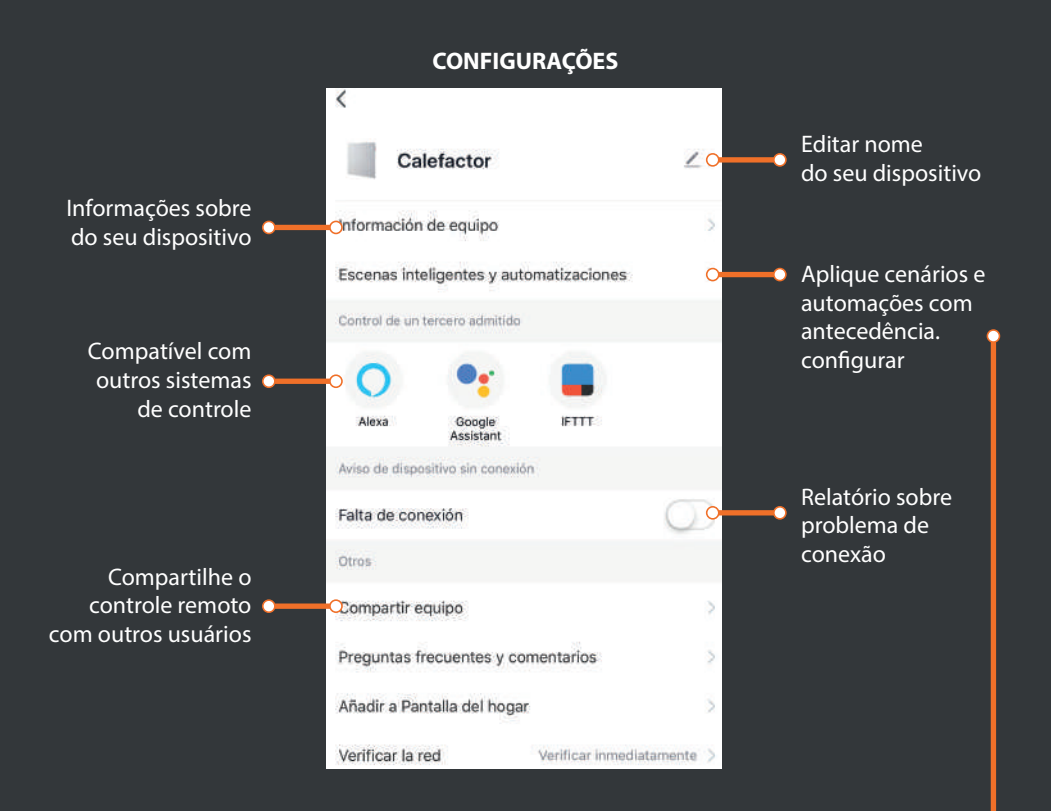

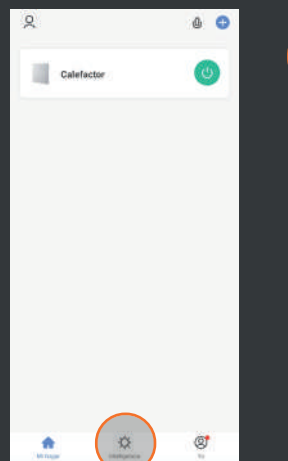

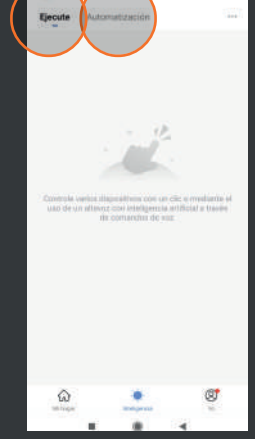

Volte ao início do aplicativo Você pode ver como, na **SMART LIFE** e pressione o parte inferior, existem botão "INTELIGÊNCIA" localiza- 2 opções: do na parte inferior central. "EXECUTAR" e "AUTOMAÇÃO".

#### CENAS INTELIGENTES E AUTOMAÇÃO

#### EXECUTAR

0 0

Você pode configurar diferentes cenários inteligentes nos quais deseja que o dispositivo execute algum tipo de ação para maior controle do trabalho.

#### AUTOMAÇÃO

Você pode definir parâmetros diferentes nos quais deseja que o dispositivo execute algum tipo de ação automática, para não se preocupar com 100% de tudo.

### HOMELY WIFI-WARM SERIES

# gridinux

| ÷              | Calefactor 🔬                  | Calefactor                              | ۷>    |
|----------------|-------------------------------|-----------------------------------------|-------|
|                |                               | Información de equipo                   | 5     |
|                |                               | Escenas inteligentes y automatizaciones | ž     |
|                |                               | Control de un tercero admitido          |       |
|                | <b>22</b> ° )                 | O 🗣 🔳                                   |       |
|                |                               | Alexa Google IFTTT<br>Assistant         |       |
| $\sim$         | å 26℃                         | Aviso de dispositivo sin conexión       |       |
|                |                               | Falta de conexión                       | D     |
|                | · +                           | Otros                                   |       |
|                |                               | Compartir equipo                        | >     |
|                |                               | Preguntas frecuentes y comentarios      | >     |
| (') 🖁          | h C O                         | Añadir a Pantalla del hogar             | 5     |
| Encendido Baja | OFF Temporizador Programaciór | Verificar la red Verificar inmediatame  | nte > |

Depois de configurar as cenas e as automações desejadas, acesse a tela "CONFIGU-RAÇÕES" no painel de controle do seu dispositivo. Se você clicar em "SMART SCENES AND AUTOMATIONS", verá as configurações criadas.

#### COMPATÍVEL COM GOOGLE HOME E AMAZON ALEXA.

#### SINCRONIZAÇÃO COM O GOOGLE HOME.

Depois que o radiador tiver sido emparelhado com o SMART LIFE, você pode sincronizá-lo com o Google Home seguindo as próprias etapas do aplicativo para controlar o dispositivo a partir do assistente.

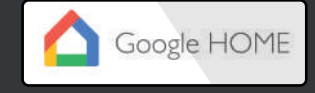

#### SINCRONIZAÇÃO COM ALEXA.

Assim que o radiador tiver sido emparelhado com o SMART LIFE, você pode sincronizá-lo com Alexa seguindo os próprios passos do aplicativo para controlar o dispositivo a partir do assistente.

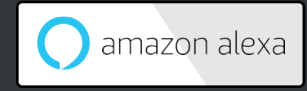

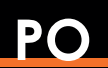